## EĞİTİM VE SERTİFİKA PROGRAMLARI OTOMASYONU ÖĞRENCİ BELGE ERİŞİM KILAVUZU

- 1. Aşama
  - a. <u>https://sertifika.eskisehir.edu.tr/</u> adresine girilir.
  - b. Ok ile gösterilen yere tıklanır.

| ESKİŞEHİR TEKNİK ÜNİVERSİTESİ<br>AÇIK VE UZAKTAN EĞİTİM<br>UYGULAMA VE ARAŞTIRMA MERKEZİ | EĞİTİM VE SERTİFİKA PROGRAMLARI | Giriş Yap /                    |
|------------------------------------------------------------------------------------------|---------------------------------|--------------------------------|
|                                                                                          |                                 | S Eğitim Portalı Selge Doğrula |
| Q. Program Ara                                                                           |                                 |                                |
| Kotegoriler                                                                              | Akt# Eğitimler Geçmiş Eşitimler |                                |
| 🗇 Veri Bilimi ve Yapay Zeka                                                              |                                 |                                |
| 🗇 Programlarna Dilleri                                                                   |                                 |                                |
| Spor Bilimleri                                                                           |                                 |                                |
| <ul> <li>Mimarlik ve Tasarim</li> </ul>                                                  |                                 |                                |
| Havacilik ve Uzay                                                                        |                                 |                                |
| 📋 Kişisel Gelişim                                                                        |                                 |                                |
| 🗇 Eğitim ve Araştırma                                                                    |                                 |                                |
| Yönetim ve Mühendislik                                                                   |                                 |                                |
| Beige Türü                                                                               |                                 |                                |
| 🗌 Katiim                                                                                 |                                 |                                |
| Sertifica                                                                                |                                 |                                |
| Eğitim Turu                                                                              |                                 |                                |
| Uzokton                                                                                  |                                 |                                |
| 🗇 Yüzyüze                                                                                |                                 |                                |
| 🔄 Karma                                                                                  |                                 |                                |
|                                                                                          |                                 |                                |

- 2. Aşama
  - a. Eğer halihazırda bu otomasyonda kaydınız varsa giriş yapabilirsiniz.
  - b. Eğer kaydınız yoksa ok ile gösterilen yere tıklayıp kayıt olmanız gerekmektedir.

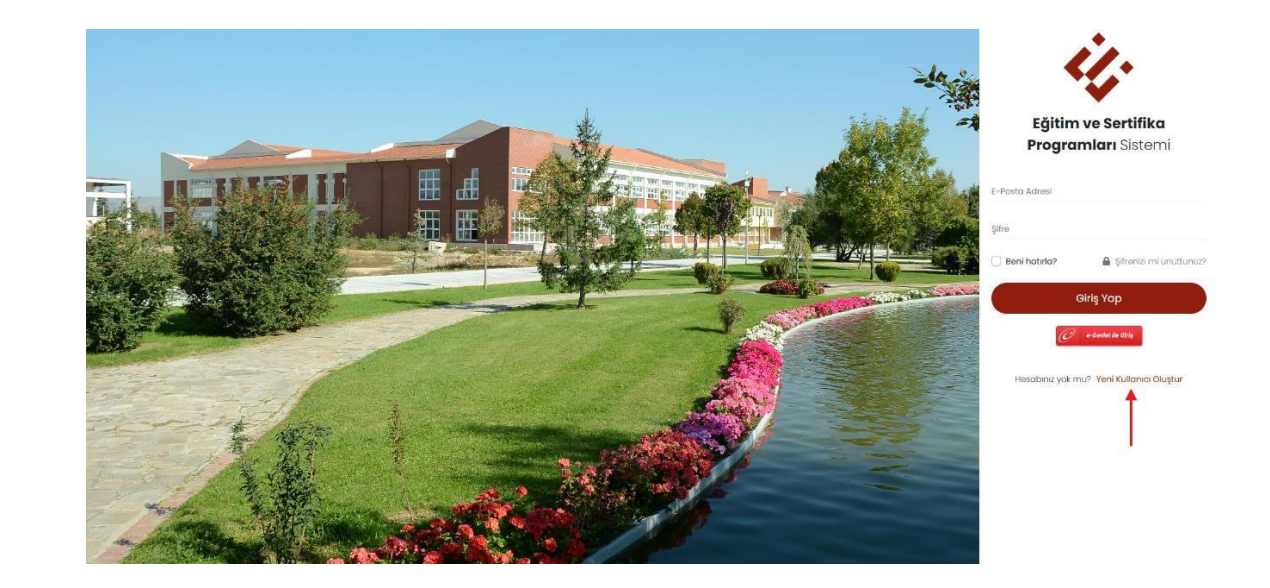

3. Aşama

VE A 1

 a. Giriş yaptıktan veya kayıt olduktan sonra sağ üstte kayıt olduğunuz emailin yazdığı yere yani okla gösterilen yere tıklayıp Katılım
 Belgeleri/Sertifikalar kısmına tıklamanız gerekmektedir.

| EKN<br>UZA<br>/E AB | <b>IİK ÜNİVERSİTESİ</b><br>KTAN EĞİTİM<br>ASTIRMA MERKEZİ                                                                                                    | EĞİTİM VE SERTİFİKA PROGRAMLARI | <b>, 0</b>                                                                |
|---------------------|----------------------------------------------------------------------------------------------------|---------------------------------|---------------------------------------------------------------------------|
|                     |                                                                                                    | 😡 Eğitim Portal                 | 윤 Kişisel Bilgiler<br>团 Başvurularım<br>19 Katılım Belgeleri/Sertifikalar |
| Q                   | Program Ara                                                                                                    |                                 | ဖ် Çıkış Yap                                                              |
|                     | Kategoriler                                                                                                    | Adlf Eğitimler Geçmiş Eğitimler |                                                                           |
|                     | Veri Billmi ve Yapay Zeka Programlama Dilleri Soro Bilmhori Mimarik ve Tasarım Havacılık ve Uzay Kişisel Gelişim Gişikin ve Araştırma Yönetim ve Mühendislik Belge Turü |                                 |                                                                           |
|                     | C Katılım                                                                                                    |                                 |                                                                           |
|                     | Eğitim Türü                                                                                                    |                                 |                                                                           |
|                     | Uzaktan<br>Yüzyüze<br>Karma                                                                                                    |                                 |                                                                           |

- 4. Aşama
  - a. Eğer almış olduğunuz bir belge varsa ekran görüntüsünde kırmızı çerçeve ile işaretlenen yerde olduğu gibi listelenecektir. Erişmek istediğiniz belgeye tıklamanız gerekmektedir. Tıkladıktan sonra mavi alan ile işaretlenen kısımda olduğu gibi bir belge detay kısmı açılacaktır. Bu kısım açıldıktan sonra da **Belgeyi Dök** butonundan belgenizi indirebilirsiniz.

| •     | Belge<br>Belge Türü <sup>+</sup> Numarı | ası 🗘 Akademik Yılı         | Akademik<br>♦ Dönemi <sup>♦</sup> | Belge De                                        | tay Bilgisi 🛛 🦷                         |
|-------|-----------------------------------------|-----------------------------|-----------------------------------|-------------------------------------------------|-----------------------------------------|
|       | Yandal Sertifikası                      | 2021 - 2022<br>Öğretim Yılı | Bahar Dönemi                      |                                                 |                                         |
| 2     | Onur Belgesi -<br>Dönemlik              | 2018 - 2019<br>Öğretim Yılı | Güz Dönemi                        | Belge Sahibinin Adı                             | Belge Sahibinin Soyadı                  |
| 3     | Onur Belgesi - Mezun                    | 2018 - 2019<br>Öğretim Yılı | Gūz Dönemi                        | Belge Türü: Disiplinlerarası Yandal Sertifikası | Belge Numarasi                          |
| 4     | Yüksek Onur Belgesi -<br>Dönemlik       | 2018 - 2019<br>Öğretim Yılı | Gūz Dönemi                        |                                                 |                                         |
| 5     | Yüksek Onur Belgesi -<br>Mezun          | 2018 - 2019<br>Öğretim Yılı | Güz Dönemi                        | Belgenin Hakediş Yılı: 2018 - 2019 Öğretim Yılı | Belgenin Hakediş Dönemi: Güz Dönemi     |
| 6     | Disiplinlerarası Yandal<br>Sertifikası  | 2018 - 2019<br>Öğretim Yılı | Gūz Dõnemi                        | Belge Oluşturulma Tarihi: 29/04/2025            | Belgeyi Düzenleyen Birim: Fen Fakültesi |
| howin | g I to 6 of 6 entries                   | Pre                         | evious 1 Next                     |                                                 |                                         |